# How to Order a Monthly Caltrain Permit Pass

## Click on "Place an Order"

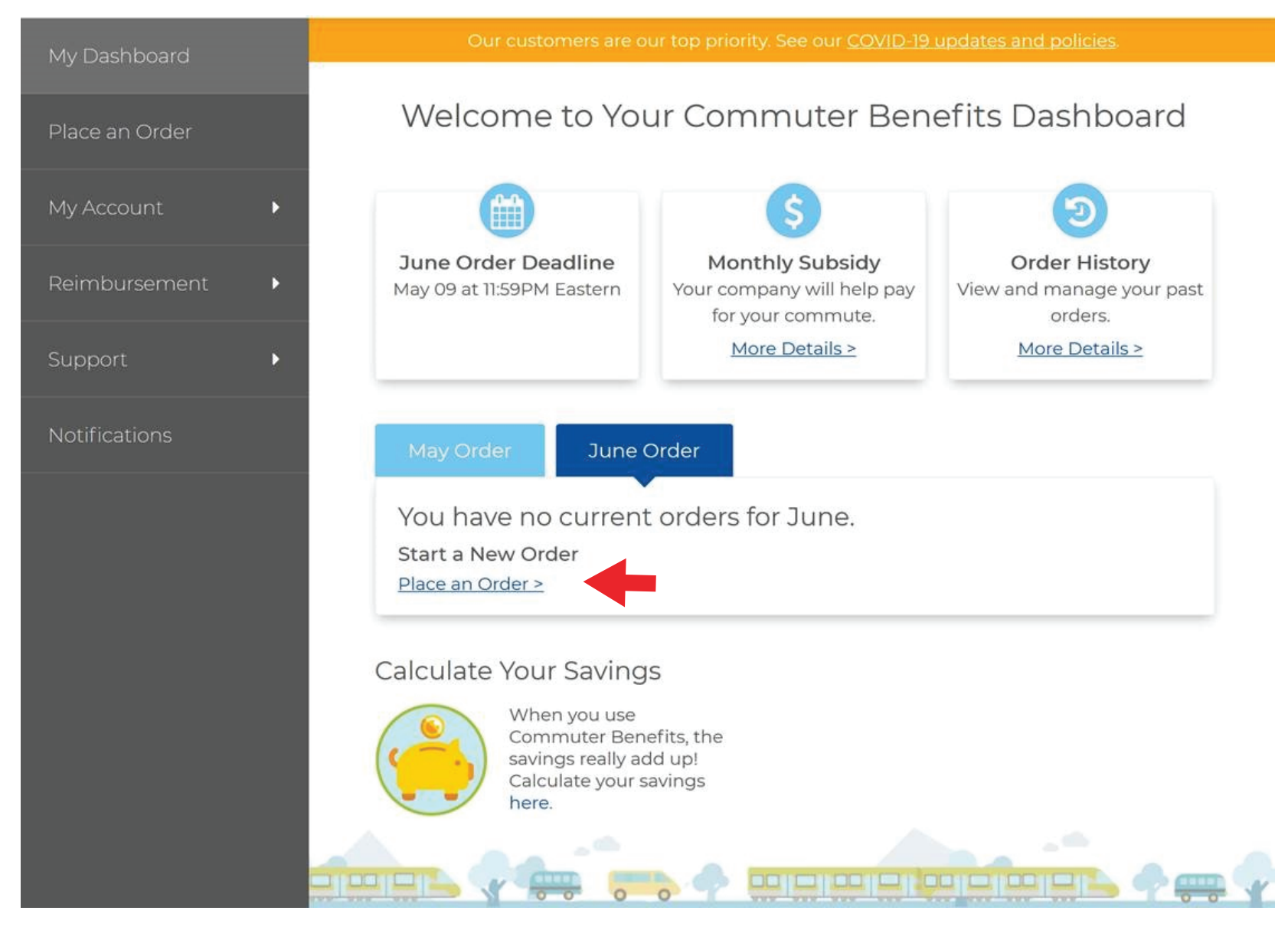

#### Check off the Park box and click Next

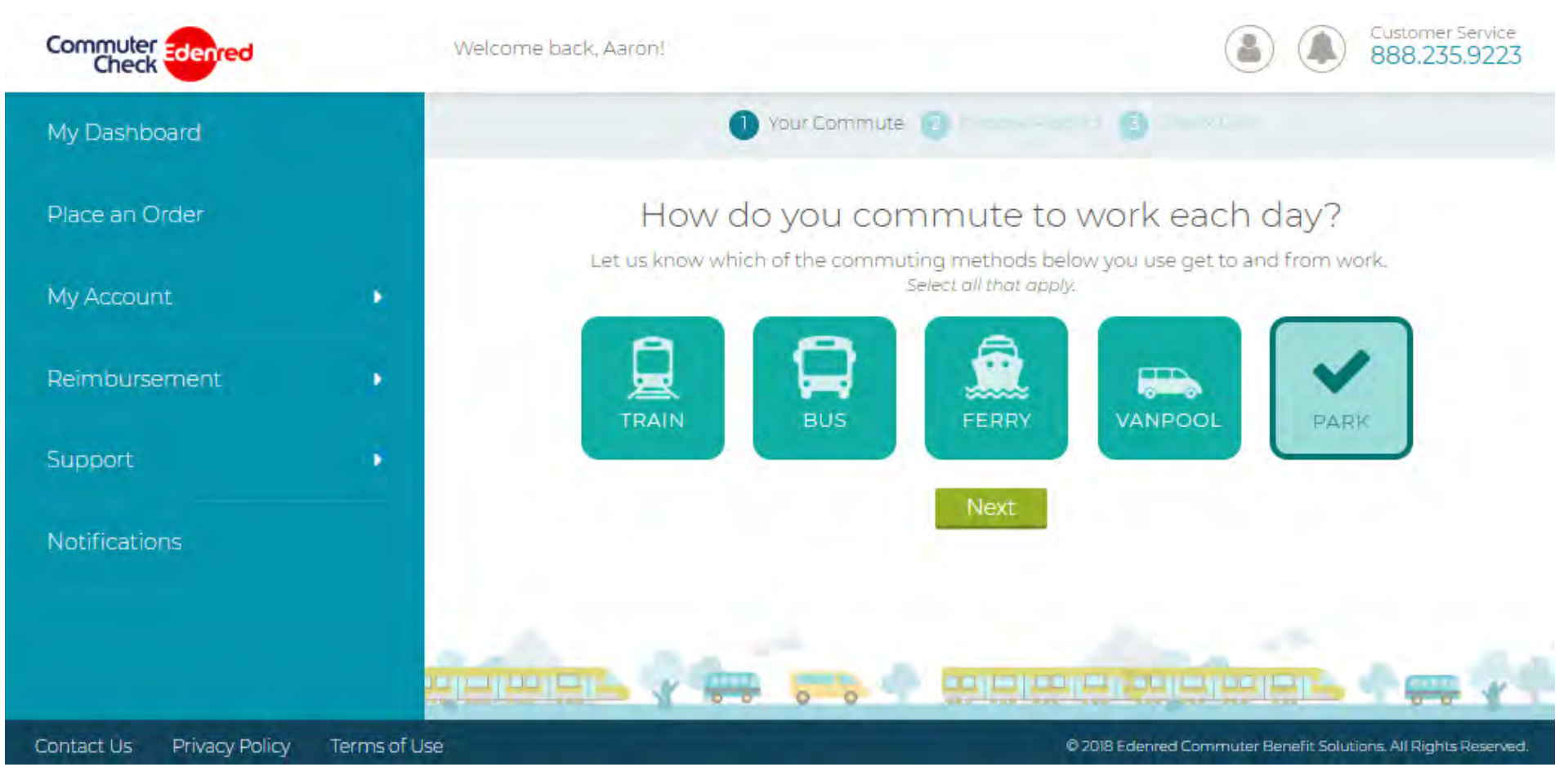

#### Enter zip code 94070 and click Next

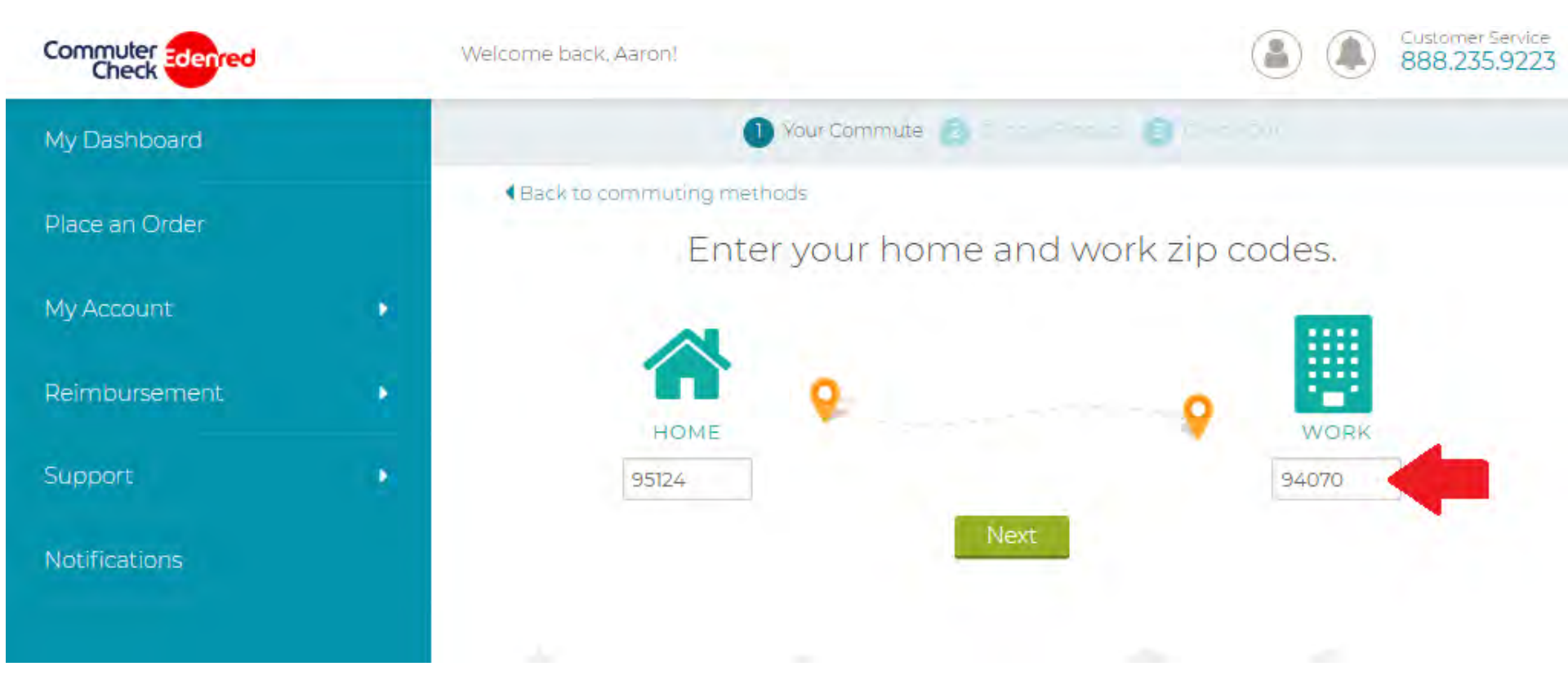

### Select "I Park at Caltrain"

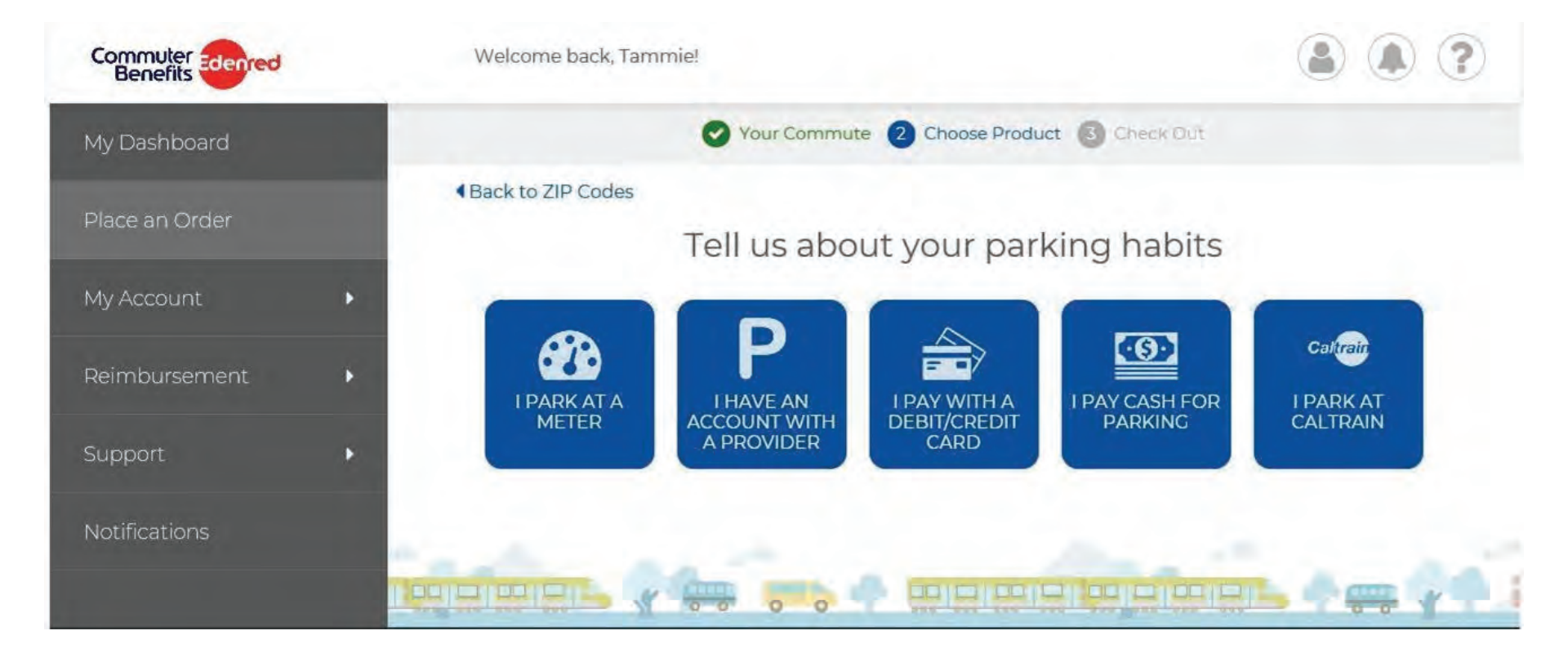

### Select "Monthly Parking Permit"

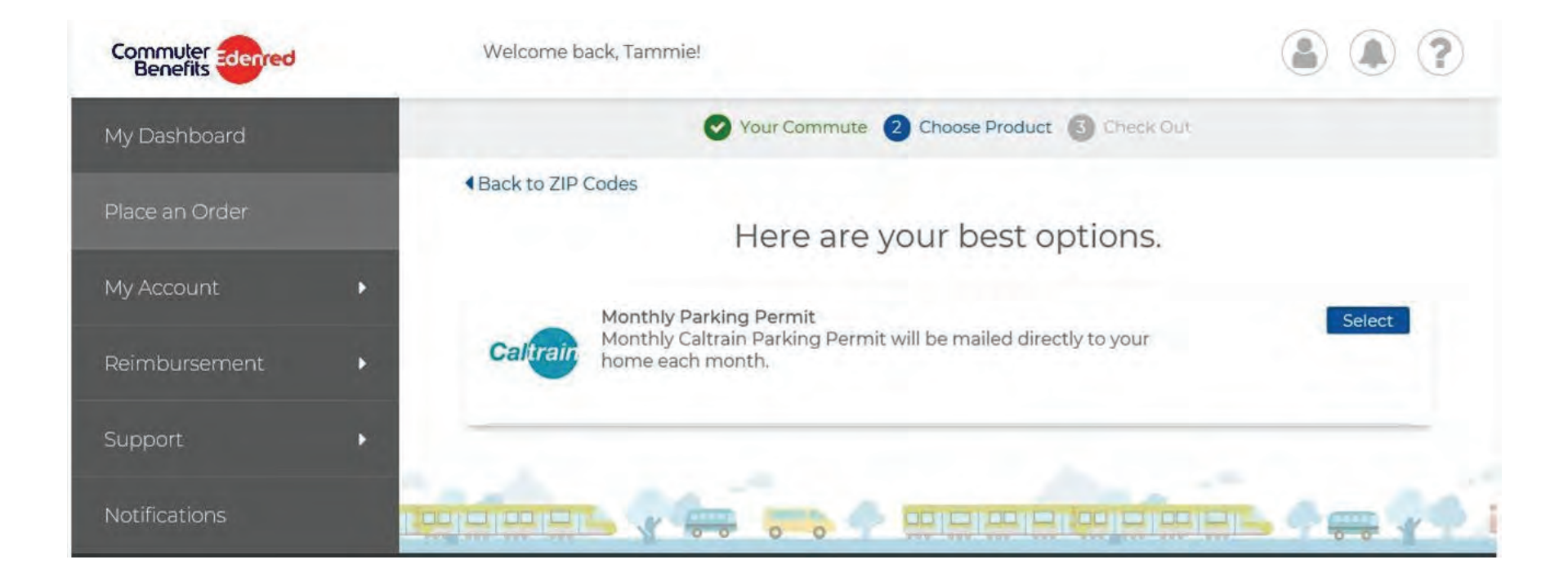

## Confirm your order, and click on Procced to Checkout

| Parking Products   |     |                                      |                              |                     |               |
|--------------------|-----|--------------------------------------|------------------------------|---------------------|---------------|
| Product            | Qty | Recurring                            | Opt-Out                      | Cost                |               |
|                    |     |                                      |                              |                     |               |
| lonthly Direct Pay | 1   | Yes<br>roceed to Che                 | None<br>ckout                | \$82.50             | Edit   Delete |
| Ionthly Direct Pay | 1   | Yes<br>oceed to Che                  | None<br>ckout                | \$82.50             | Edit   Delete |
| Nonthly Direct Pay | 1   | Yes<br>roceed to Che<br>ering from t | None<br>ckout<br>he product: | \$82.50<br>s below. | Edit   Delete |
| Ionthly Direct Pay | 1   | Yes<br>roceed to Che<br>ering from t | None<br>ckout                | \$82.50<br>s below. | Edit   Dele   |

## Agree to the terms of service, and click Place Order

| ck to continue shopping         |        |           |         |         |               |  |  |
|---------------------------------|--------|-----------|---------|---------|---------------|--|--|
|                                 | Review | and Pla   | ce Orde | er      |               |  |  |
| Parking Products                |        |           |         |         |               |  |  |
| Product                         | Qty    | Recurring | Opt-Out | Cost    |               |  |  |
| Monthly Direct Pay              | 1      | Yes       | None    | \$82.50 | Edit   Delete |  |  |
| Order Summary                   |        |           |         |         |               |  |  |
|                                 | F      | arking    |         |         |               |  |  |
|                                 | S      | \$82.50   |         |         |               |  |  |
| Order Total:                    |        | \$82.50   |         |         |               |  |  |
| Order Total:<br>Product Amount: | \$     | 82.50     |         |         |               |  |  |

▶ ■ I have read and agree to the terms of service.

Place Order

#### Your order is complete!!

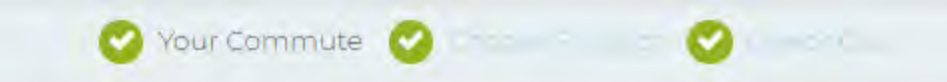

# Thank you! Your order is complete.

Go to My Dashboard to edit or check the status of your order.

#### Your Feedback Counts!

So we can provide you the best experience possible, we are collecting feedback on our ordering process. The survey typically takes about 3 minutes to complete, and participants will be entered in a drawing to win a \$100 Amazon gift card.

Take me to the survey

#### 1 Things to remember about the Monthly Direct Pay

- If you have an email on file, we'll send you an email regarding your order around the 23rd of the month. To review or verify your email address, go to the "Profile" section after you've complete your order.
- Payment will be made to the parking provider you have selected prior to the 1st of the benefit month.

# How to Order a Monthly Caltrain Permit Pass

### Click on "Place an Order"

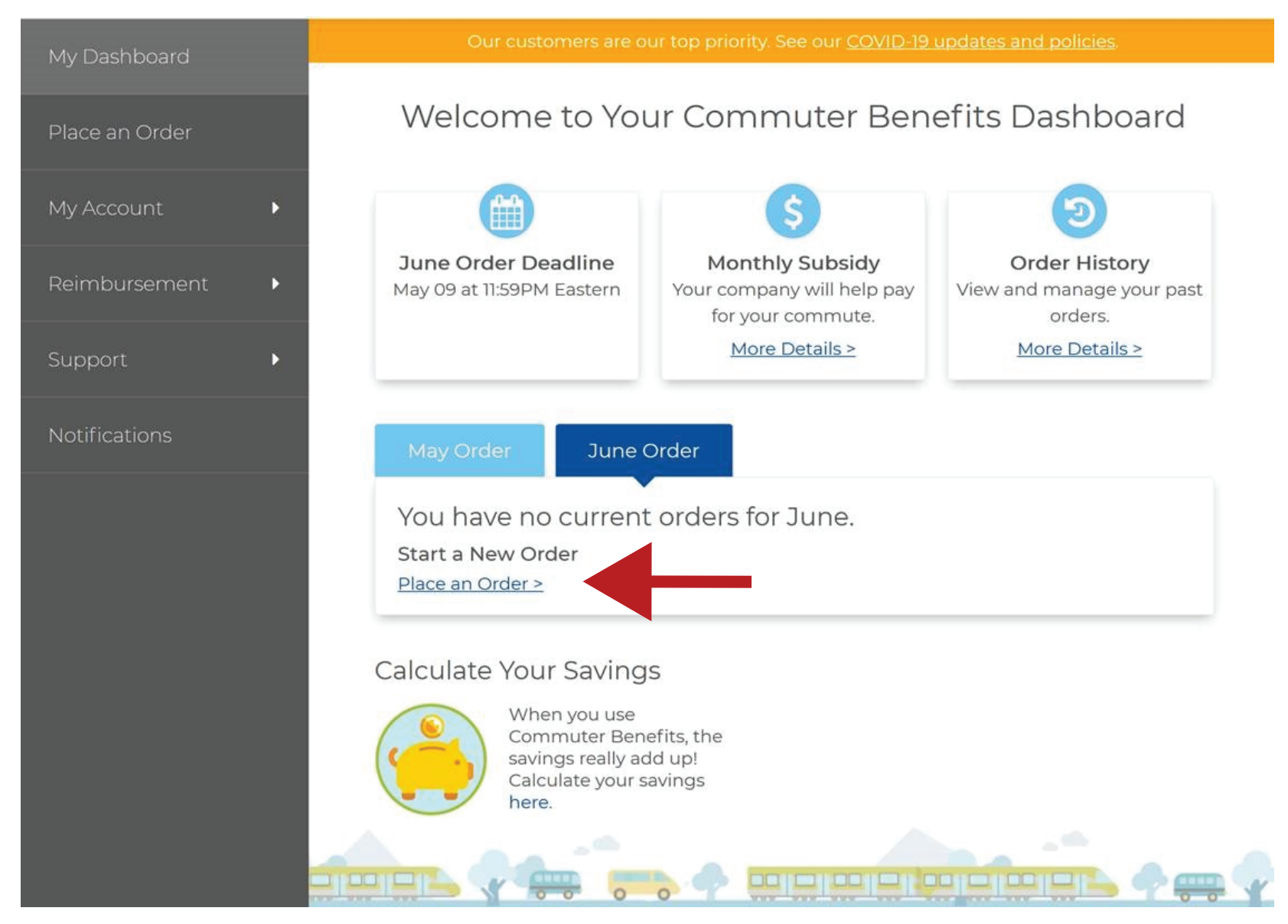